## v74 新機能

ドラフト 2007年12月28日

定義済みデータベーステーブル (S-57)

TNT 製品では、ユーザ定義や定義済みのテーブルを新規で作成することができます。Access や MySQL のような OLE DB や以前の ODBC を使ってリンクしたテーブルも含めて、様々なソースから既存のテーブルを追加することができます (v72 で開発されたインポート処理でのリンクに関しては、一連の 9 つのテクニカルガイドをご覧ください)。S-57 は、デジタル水路データの使用のために国際水路機関(IHO)が認定した電子データ転送のための規格です。TNT 製品では、S-57 の 3.1 版に対する定義済みのテーブルとテーブル構造 (スキーマ)が用意されています。これらのテーブルは、デジタル水路データに使われる全ての属性情報を含んでいます。定義済みのテーブルを使うと、ポイントやライン、ポリゴンなどの準備したオブジェクトに対して素早く多くの属性を割り当てることができます。S-57 の使用はベクタやCAD、シェイプオブジェクトに限定されています。 S-57 テーブルには、テーブル作成時に自動的に定義される入力制限付きの参照フィールドが多数あります。

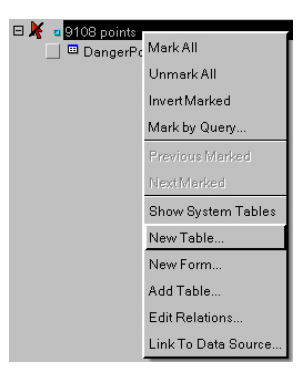

定義済みのテーブルセットからテー ブルを追加するために、データベース に対してマウスの右ボタンメニューか ら [新規テーブル (New Table)]を選 び、データベース作成ウィザードの最 初のパネルで [定義済み (Predefined)] オプションにチェックを入れます。新 規テーブルウィザードの次のパネル

| New 1 | Table 📃 🗖 🔀                                                                                                    |
|-------|----------------------------------------------------------------------------------------------------|
| Ł     | Select a predefined table  Select a predefined table  Geographic  Coordination of the descriptive characteristics of a real world entity.  Coordination of the descriptive characteristics of a real world entity.  Coordination of the descriptive characteristics of a real world entity.  Coordination of the descriptive characteristics of a real world entity.  Coordination of the descriptive characteristics of a real world entity.  Coordination of the descriptive characteristics of a real world entity.  Coordination of the descriptive characteristics of a real world entity.  Coordination of the descriptive characteristics of a real world entity.  Coordination of the descriptive characteristics of a real world entity. |
| -     | Previous Next Help Cancel                                                                                                    |

(右図)では、定義済みの空のテーブルに対する組織のグループ分けが示され、データチッ プによってフォルダの内容が分かります。テーブルを追加しようとする要素タイプのデータ

ベースに対して適切なテーブルを手に入れることができます。S-57 テーブルをポイントデータベースに追加する場合、 Geographic フォルダのPoints フォルダを見ます。また、テーブルをポリゴンデータベースに追加する場合はPolygons フォ ルダを見ます。CAD オブジェクトに追加する場合、Points, Lines, and Polygons フォルダが見えます。要素タイプフォル ダを拡げると、その要素タイプに対する空のテーブルが全てが一覧表示されます。これらの空のテーブルの1つを選択 すると、複数ある参照テーブルの全てが自動的に追加されます。これらの参照テーブルは、フィールドに対して許され た値の一覧を表示します。S-57 の各テーブルには詳細なデータチップがあり、テーブルが追加されるとそのテーブルの 説明情報に入ります。表示マネージャのテーブル名の上でマウスを止めると、データチップの中にその説明情報が表示 されます。

次のウィザードパネル(右図)では新規テーブルにデータ入力す る際の単位を指定することができ、データ取得時のメモ書きを含め られるように、S-57 定義フィールドに文字列フィールド(ユニコー ド)を追加したいかどうかを指示することができます。このフィー ルドのデフォルトの幅は 256 文字で、必要であれば後で〈テーブル プロパティ(Table Properties)〉ウィンドウで変更することがで きます。次のパネル(図なし)には、選択したテーブルに対して標

準の名前と説明が載っています。必要であれば変更できます。v71以前の製品で有効な、旧バージョン用のオブジェクト 名や説明を表示するように選択することもできます。この情報を表示するためにはウィザードウィンドウを拡げます。

次のパネル(右図)では、新規の空のテーブルの中のレコード をどのように図形オブジェクトの中の要素に対して関係付けるか (リレート)を選択します。S-57 テーブルを作成する時のデフォ ルトの設定では、[要素1つにつきレコード1つ (One record per element)] となっています。TNT 製品で使えるアタッチメントタイ プに関する更に詳しい情報は、クイックガイドの"データベース アタッチメントタイプ (Database Attachment Types)"をご覧く ださい。最後のウィザードパネル (図なし)は単に案内で、〈テー ブルプロパティ〉ウィンドウが次に開くことを教えてくれます。

| 🗏 New | Table                                                       |      |        |
|-------|-------------------------------------------------------------|------|--------|
| 200   | How do you want to relate the records to elements?          |      |        |
|       | One record per element                                      | Ĩ    |        |
|       | Relate to another table through a key field                 | 1    |        |
|       | One record per element                                      |      |        |
|       | One element per record                                      | -    |        |
|       | One record per element, one element per record              | Help | Cancel |
| 10    | One record per element, record number equals element number |      |        |
| 8     | Many records per element, many elements per record          |      |        |

<テーブルプロパティ〉ウィン ドウではフィールドの追加・削 除・編集、制限の設定・変更を することができます。定義済み の情報を使って新規テーブルを 作成する場合、S-57 非互換に しないために、たいていはこの 情報を変えたくないかと思いま す。新規テーブルでは、要素が オブジェクトに追加された時、 属性情報の入力を促すようにデ フォルトで設定されています。

2、3のフィールドでは、最小 値や最大値などの簡単な制限が 設定されています。このような フィールドでは、範囲外の入力

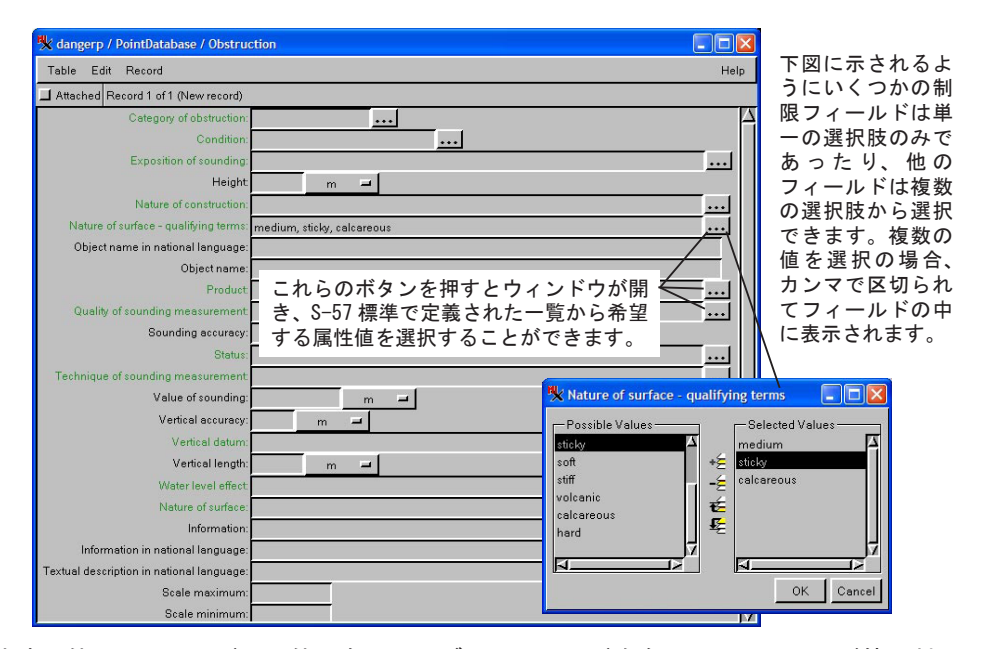

値は最も近い範囲の値に変更します。他のフィールドは、他の参照テーブルのレコードを参照してフィールド値に対し て選択肢を提示するよう設定されています。このような参照テーブルは、この種の制限を使っているテーブルの1つを 選択すると自動的に追加されます。このような単純な制限の設定は、単一レコード表示でのみ有効です。単一レコード 表示にいったん情報を入力すると、テーブル形式の表示に切り替えて属性表示することができます。テーブル形式の表 示ではこのような制限を使えませんが、他のテーブルから値を選択してフィールドに入力することはできます。

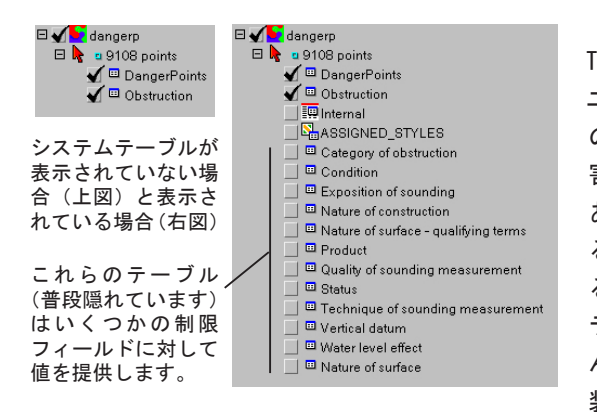

S-57 実装の特徴として、[システムテーブルの表示 (Show System Tables)] オプションがオンでなければ、これらの追加テーブルは ユーザから隠れています。制限値を提供するテーブルの数は、対象 のテーブルより多いです。例えば、航海の妨害を一覧表示する [妨 害 (Obstruction)] ポイントテーブルには12 個の異なるテーブルが あり、12 のフィールドに値を提供します。S-57 属性システムに対す る修正や変更を行うのでなければ、これらのテーブルを直接表示す る必要はありません。これらのテーブルの中身を編集する時、参照 テーブルから値をもらった既存のレコードは変わることはありませ ん。誤字などの変更したい点が見つかった場合、S-57 の出版物を実 装した s57. scm ファイルを変更します。その後テーブルを選択した

後に変更は反映されます。 s57.scm ファイルは TNT 製品がインストールされたディレクトリにあります。それは定義済 みのテーブルで使用するために TNTmips が認識できるよう、拡張子を XML に変更されています。

共通の属性があるオブジェクトを繰り返し作成する場合、自分だけの定義済みのテーブルセットを作成することもで きます。 作成するデータセットのひな型として、s57.scm(XML) ファイルを使用してください。

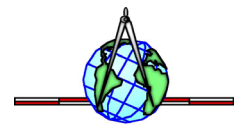